## Mac でメールを利用する方法

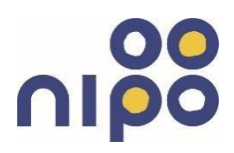

Mac で弊社メールサービスを利用するための設定方法です。

※弊社より郵送の「みらーれ TV インターネットお申込み内容のご案内」の黄色の用紙をご用意下さい。

(1)「メール」を開きます。

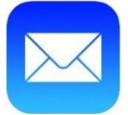

(2)画面左上の「メール」をクリックします。

| é | <b>メール</b> ファイル | 編集 | 表 | 示 >              |
|---|-----------------|----|---|------------------|
|   |                 |    | _ |                  |
|   |                 |    |   | <b>受信</b><br>10件 |
|   | よく使う項目          |    |   |                  |
|   | > 🔄 全受信         | 9  | ) |                  |
|   | > 🗋 すべての下書き     |    |   |                  |

(3)「アカウントを追加」をクリックします。

| メールについて         |     |
|-----------------|-----|
| 環境設定…<br>アカウント… |     |
| アカウントを追加        |     |
| サービス            | >   |
| メールを非表示         | жн  |
| ほかを非表示          | ╲ӝн |
| すべてを表示          |     |
| メールを終了          | жQ  |

株式会社ニイカワポータル Copyright (C) 2003 ni-po Corporation. All Rights Reserved

(4)「その他のメールアカウント...」にチェックを入れて、「続ける」をクリックします。

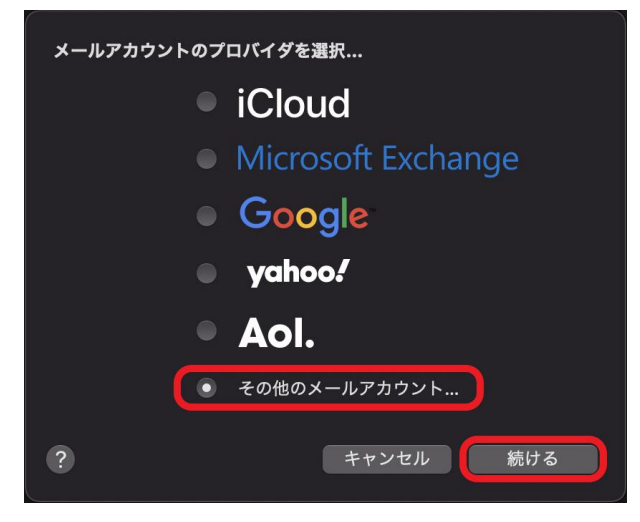

(5)必要事項を入力し、「サインイン」をクリックします。

| <b>@</b> メールアカウントを追加    |          |  |  |  |  |  |
|-------------------------|----------|--|--|--|--|--|
| 最初に、次の情報を入力してください:      |          |  |  |  |  |  |
| 名前:                     | 新川太郎     |  |  |  |  |  |
| メールアドレス: test@ma.mrr.jp |          |  |  |  |  |  |
| パスワード:                  | ••••••   |  |  |  |  |  |
| キャンセル                   | 戻る サインイン |  |  |  |  |  |

名前 :ご自分のお名前 メールアドレス:用紙内の「メールアドレス」を入力(~@ma.mrr.jp) パスワード :用紙内の「パスワード」を入力(大文字・小文字の区別あり) (6)必要事項の選択と入力をし、「サインイン」をクリックしてください。

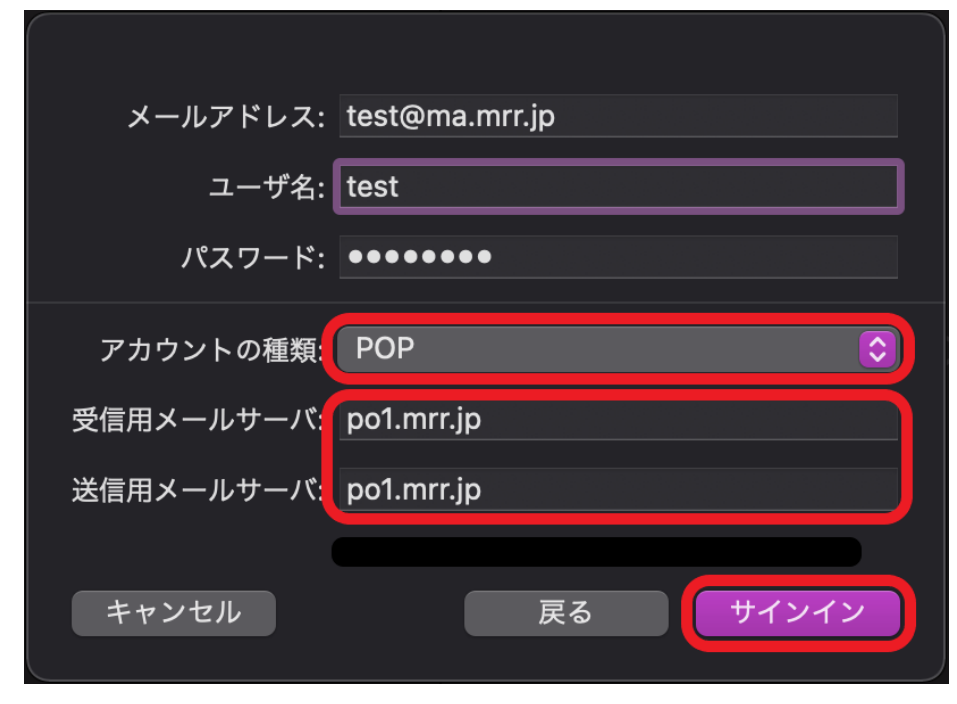

| アカウントの種類  | :「POP」を選択                       |
|-----------|---------------------------------|
| 受信用メールサーバ | :「 <mark>po1.mrr.jp</mark> 」を入力 |
| 送信用メールサーバ | :「po1.mrr.jp」を入力                |

(7)「メール」を開いて、メールの送信や受信ができることを、ご確認して下さい。